# **Expanding Possibilities...**

# **BUILDING YOUR OWN FREE HOME PHONE SYSTEM WITH MIKROTIK**

# Haytham Aboulabbas Mohamed

By

Senior IT/Telecommunications Engineer – Petroleum Pipelines Company (PPC)

MUM Egypt, Cairo, 29<sup>th</sup> January, 2019

# **OVERVIEW**

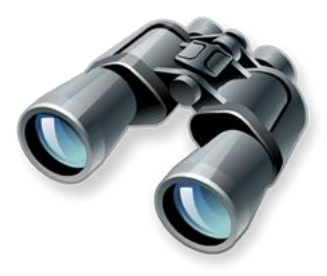

- 1. Hardware & Software Used In This Presentation.
- 2. What Is MetaROUTER?
- 3. How To Install MetaROUTER In Mikrotik RouterBOARD?
- 4. How To Install Asterisk 1.8 With GUI?
- 5. Basic Asterisk Server Configuration:
  - a. SIP Extension Configuration.
  - **b.** Register Your PC / Android Mobile Phone With Asterisk.
  - c. Register Analog Telephone Adapter (ATA) With Asterisk.
- 6. What Is Next?
  - a. Send/Receive Calls Using Your Asterisk Server While You Are Anywhere Across The Globe!
  - **b.** Connecting Two Asterisk Servers Together Via SIP Trunk.
  - c. Does Your Mikrotik Need To Have A Static IP Address?
  - d. Can We Use A Broadband USB Modem For Internet Connection?
  - e. Why Not Integrate Your Asterisk Server With Your Existing Business Telecommunication Systems?!
  - **1.** Can We Make Outbound Calls To PSTN Using Our Asterisk Server?

| RB951Ui-2HnD                 |                             |  |  |  |
|------------------------------|-----------------------------|--|--|--|
| Architecture                 | MIPSBE                      |  |  |  |
| CPU                          | AR9344                      |  |  |  |
| CPU core count               | 1                           |  |  |  |
| <b>CPU nominal frequency</b> | 6oo MHz                     |  |  |  |
| <b>Operating System</b>      | RouterOS (version = 6.43.2) |  |  |  |
| Size of RAM                  | 128 MB                      |  |  |  |
| Storage size                 | 128 MB                      |  |  |  |
| Storage type                 | NAND                        |  |  |  |

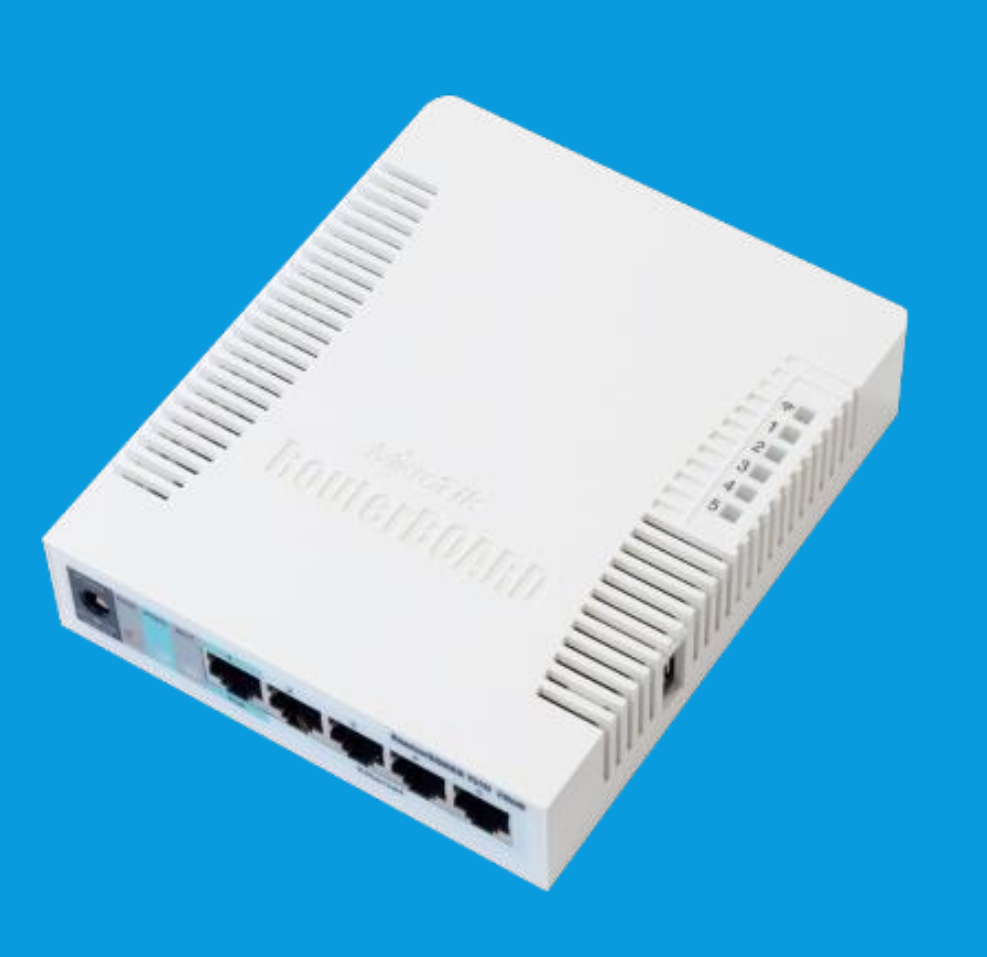

## (CONTINUED...)

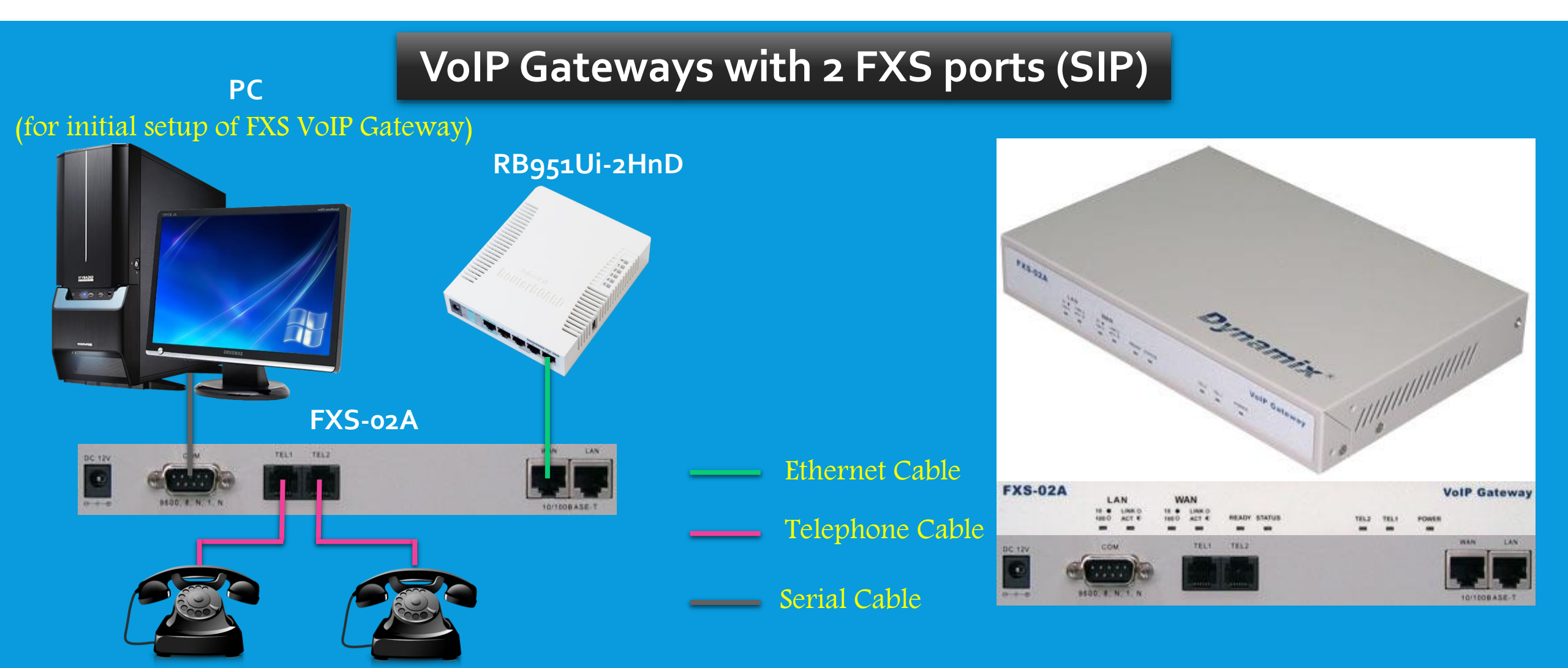

## (CONTINUED...)

## Free VoIP SIP Softphone Application for PC

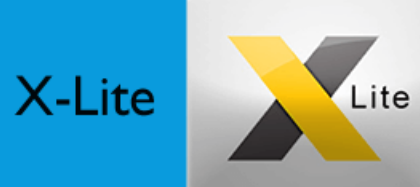

Download Link: <a href="https://www.counterpath.com/XLiteForWindows">https://www.counterpath.com/XLiteForWindows</a>

## Free VoIP SIP Softphone Application for Android

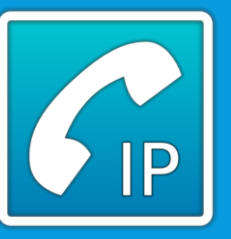

Download Link: <u>https://play.google.com/store/apps/details?id=com.csipsimple</u>

## (CONTINUED...)

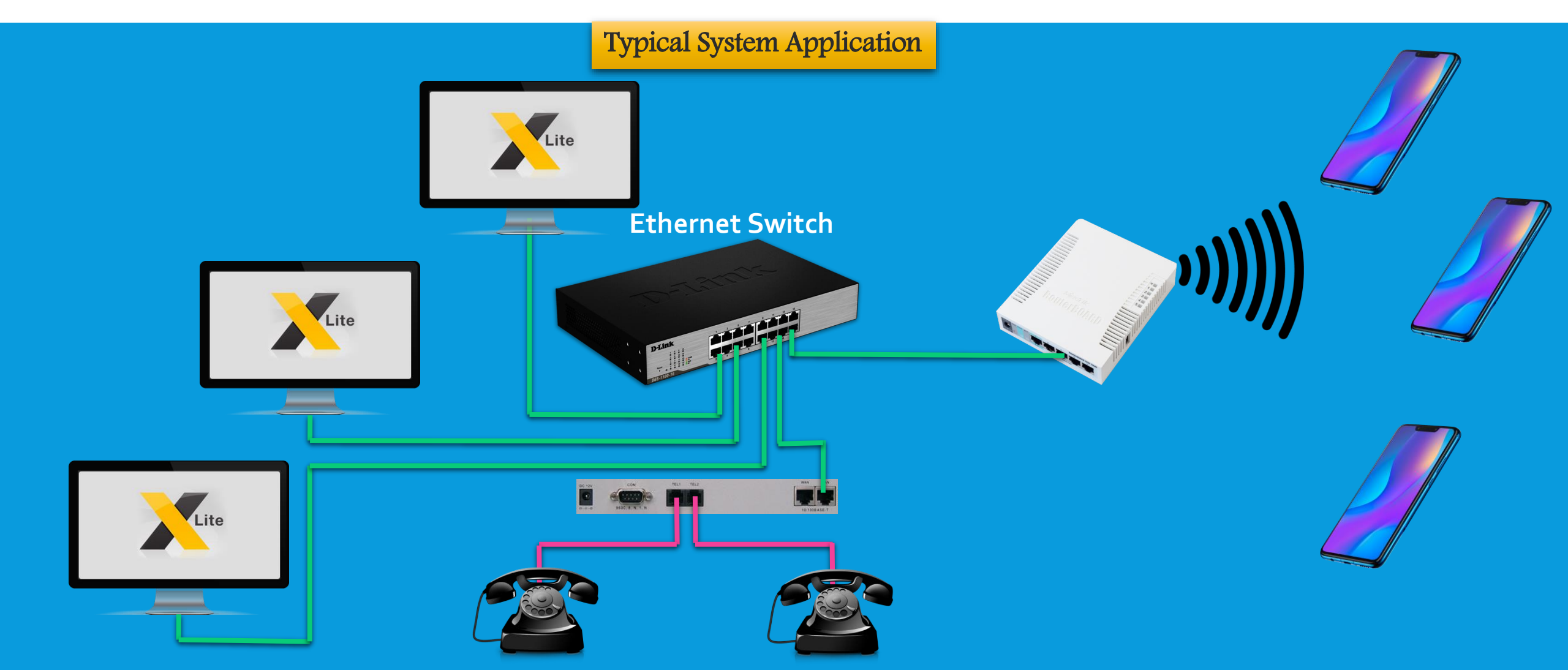

#### 2. WHAT IS METAROUTER?

#### > MetaROUTER is a way to have logical routers running on your existing RouterBOARD.

- Since v3.21 support for MetaROUTER on mipsbe platform,
- Since v3.26 support for MetaROUTER on PPC (RB1000).
- > Virtual environment allows user to partition system into different administrative domains.
- Able to run either RouterOS or OpenWRT patched Linux.
- Each RouterOS instance requires <u>at least</u> 16MB Ram, 32MB Ram recommended.
- Commonly deployed for customer administered router (RouterOS) or running specific simple task without need of dedicated server (Squid proxy, Asterisk PBX, Apache webserver).
- Currently MetaROUTER can be used on:
  - **RB400, RB700 series** except models with SPI flash, **RB900 series** except models with SPI flash, **RB2011** boards.
  - Listed PPC boards: RB1000, RB1100, RB1100AH and RB800.

## 2. WHAT IS METAROUTER?

## (CONTINUED...)

## MetaROUTER Limitations & Faults:

- Only 8 instances per RouterBOARD.
- No CF or microSD devices can be used for running images.
- No ability to export running virtual image back into a file.
- OpenWRT on MetaROUTER won't properly shutdown when RouterOS reboots.
- Limited by available Ram (256MB 450G).
- No ability to monitor running states with Dude Server.
- Host Router on occasion reboots with watchdog timeout error (V3.28)

#### > The MetaROUTER Winbox Interface

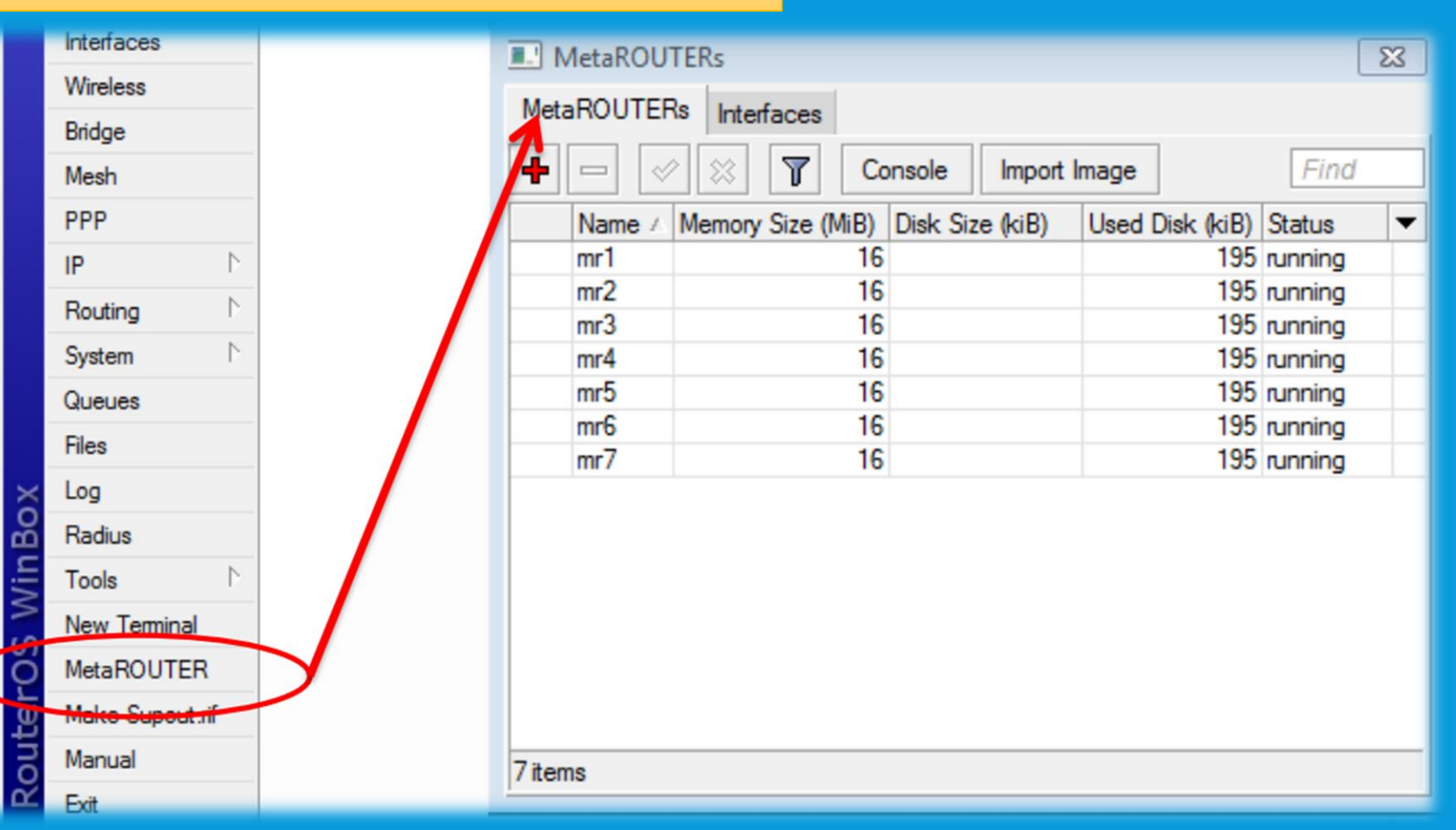

## (CONTINUED...)

## Creating a MetaROUTER

| MetaROUTERs                                    | 23       |
|------------------------------------------------|----------|
| MetaROUTERs Interfaces                         |          |
| ← → ◇ ◇ ○ ▼ Console Import Image               | Find     |
| Name / Memory Size (MiB) Disk Si Used D Status | <b>•</b> |
| New MetaROUTER                                 |          |
| Name: mr1 OK                                   |          |
| Memory Size: 16 MiB Cancel                     |          |
|                                                |          |
|                                                |          |
| Used Disk: Disable                             |          |
| Disk Reads: Copy                               |          |
| Disk Writes: Remove                            |          |
| Console                                        |          |
| Start                                          |          |
| 0 items Shut down                              |          |
| Behoot                                         |          |
|                                                |          |
| disabled Status: disabled                      |          |

## (CONTINUED...)

**Dynamic Interface Creation** 

| MetaROUTERs                                                                                                    | 23   |
|----------------------------------------------------------------------------------------------------|------|
| MetaROUTERs Interfaces                                                                                                    |      |
|                                                                                                    | Find |
| Virtual Machine 🕢 Type Static Interface VM MAC Address                                                                                                    |      |
| Image: New VM Interface       Image: New VM Interface         Virtual Machine:       mr1         Type:       Image: Organic         Oynamic MAC Address:       02:BE:80:38:BB:BA         Opply       Opply         Dynamic Bridge:       none         VM MAC Address:       02:5B:4D:6B:43:84         Copy       Remove         disabled       Objects |      |

## (CONTINUED...)

### > Dynamic VIF Interface

|           | 💷 MetaR                                                                                                    | OUTERs        |       |             |           |          | 23              |          |    |
|-----------|----------------------------------------------------------------------------------------------------|---------------|-------|-------------|-----------|----------|-----------------|----------|----|
|           | MetaROUTERs Interfaces                                                                                                    |               |       |             |           |          |                 |          |    |
|           | Image: state state st |               |       |             |           | Find     |                 |          |    |
|           | Virtua                                                                                                    | al Machine    | Туре  | Static Ir   | terface   | VM MAC   | Address 💌       |          |    |
|           | mr1                                                                                                    |               | lynam | ic          |           | 02:5E:C1 | :1C:81:6C       |          |    |
| 💷 Bridge  |                                                                                                    |               |       |             |           |          |                 | [        | 23 |
| Bridge Po | orts Filters                                                                                                    | NAT Hosts     |       |             |           |          |                 |          |    |
| + -       | × × (                                                                                                    | - <b>T</b>    |       |             |           |          |                 | Find     |    |
| Interfa   | ice /                                                                                                    | Bridge        |       | Priority (h | Path Cost | Horizon  | Role            | Root Pat | -  |
|           | sido                                                                                                    | Bridge-Inside |       | 80          | 10        |          | root port       | 14       |    |
| D 1=Evit  |                                                                                                    | Bridge-Inside |       | 80          | 10        |          | designated port |          |    |
|           |                                                                                                    |               |       |             |           |          |                 |          |    |
|           |                                                                                                    |               |       |             |           |          |                 |          |    |
|           |                                                                                                    |               |       |             |           |          |                 |          |    |
|           |                                                                                                    |               |       |             |           |          |                 |          |    |
|           |                                                                                                    |               |       |             |           |          |                 |          |    |
|           |                                                                                                    |               |       |             |           |          |                 |          |    |
|           |                                                                                                    |               |       |             |           |          |                 |          |    |
|           |                                                                                                    |               |       |             |           |          |                 |          |    |
|           |                                                                                                    |               |       |             |           |          |                 |          |    |
|           |                                                                                                    |               |       |             |           |          |                 |          |    |
| 2 items   |                                                                                                    |               |       |             |           |          |                 |          | _  |

## (CONTINUED...)

Static Interface Creation

| MetaROUTERs                                                                                                    | 23 |
|----------------------------------------------------------------------------------------------------|----|
| MetaROUTERs Interfaces                                                                                                    |    |
|                                                                                                    | d  |
| Virtual Machine 🔨 Type Static Interface VM MAC Address                                                                                                    | •  |
| Image: Wew VM Interface       Static         Virtual Machine:       mr1         Type:       O         Type:       O         Static Interface:       ether3         VM MAC Address:       02:00:4C:D8:FC:6C         Copy       Remove         disabled       Macconditional state |    |
| 0 items                                                                                                    |    |

## (CONTINUED...)

#### Console Access

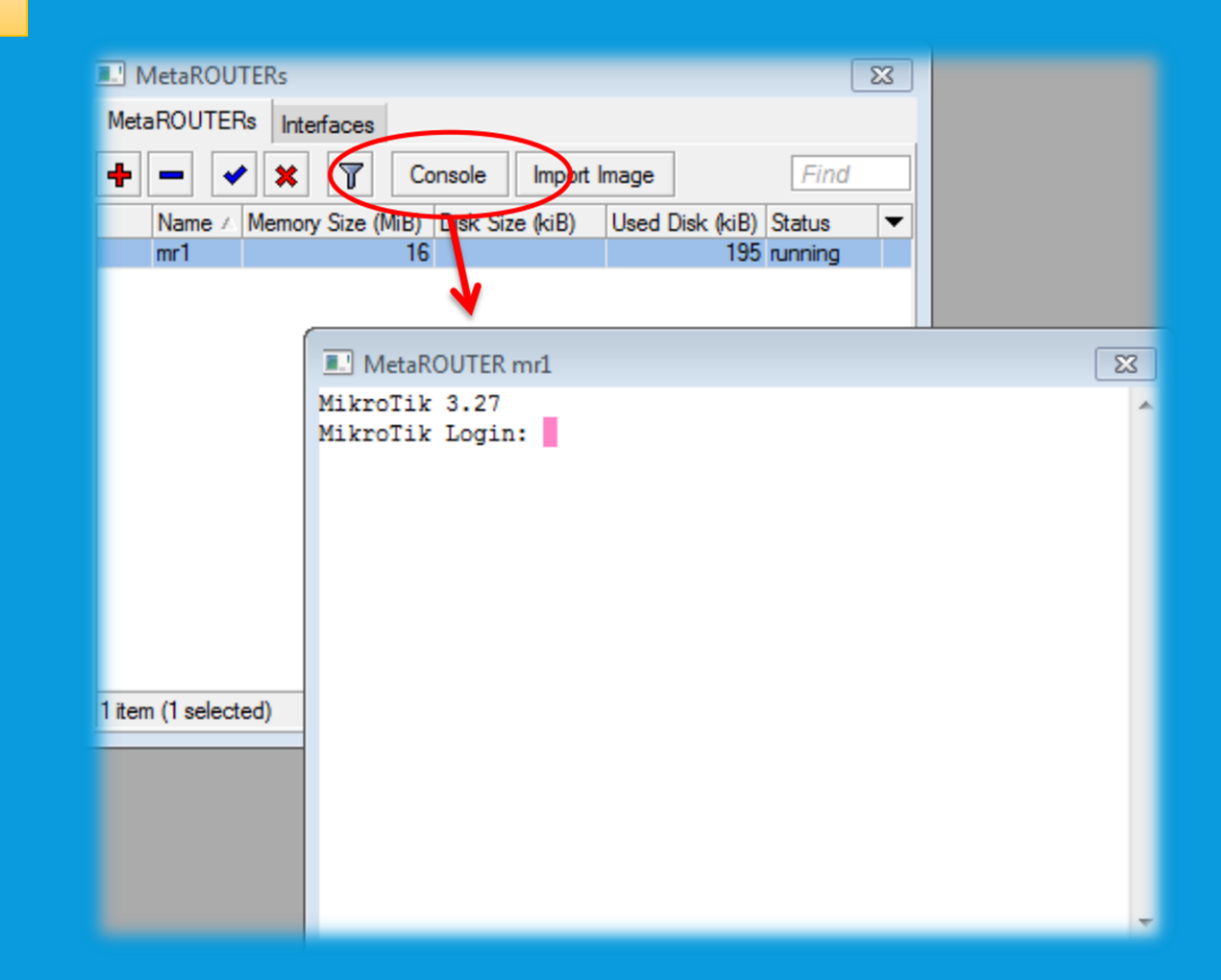

### Download OpenWRT Image Into Mikrotik

| Terminal        |                                                                                                    |  |
|-----------------|----------------------------------------------------------------------------------------------------|--|
|                 |                                                                                                    |  |
| MMM MMM         | KKK TTTTTTTTT KKK                                                                                           |  |
| MMMM MMMM       | KKK TTTTTTTTT KKK                                                                                           |  |
| MMM MMMM MMM    | III KKK KKK RRRRR 000000 TTT III KKK KKK                                                                    |  |
| MMM MM MMM      | III KKKKK RRR RRR 000 000 TTT III KKKKK                                                                     |  |
| MMM MMM         | III KKK KKK RRRRR 000 000 TTT III KKK KKK                                                                   |  |
| MMM MMM         | III KKK KKK BRB BRB 000000 TTT III KKK KKK                                                                  |  |
| 1               |                                                                                                    |  |
| MikroTik Rout   | erOS 6.43.2 (c) 1999-2018 http://www.mikrotik.com/                                                          |  |
|                 |                                                                                                    |  |
| [2]             | Gives the list of available commands                                                                        |  |
| command [2]     | Gives help on the command and list of arguments                                                             |  |
| communica [1]   | Sives help on one command and libe of arguments                                                             |  |
| [Tab]           | Completes the command/word. If the input is ambiguous                                                       |  |
| [100]           | a second [Tabl gives possible options]                                                                      |  |
|                 | a second [lab] gives possible options                                                                       |  |
| ,               | Movie up to base level                                                                                      |  |
| <b>′</b>        | Nove up to base level                                                                                       |  |
|                 | Note up one rever                                                                                           |  |
| Command         | USE COMMAND AT THE DASE LEVEL                                                                               |  |
| [admin@MT-MICRO | GIFI-HOJ > /tool letch url=http://msl.nserver.us/openwrt.wk.cz/kamlkaze/openwrt-mr-mips-rootis-18961.tar.gz |  |
|                 |                                                                                                    |  |
| 11 items        |                                                                                                    |  |

[admin@MT-MICROGYPT-HO] > /tool fetch url=http://ms1.nserver.us/openwrt.wk.cz/kamikaze/openwrt-mr-mips-rootfs-18961.tar.gz

## (CONTINUED...)

#### > Importing OpenWRT Image As A Virtual Machine

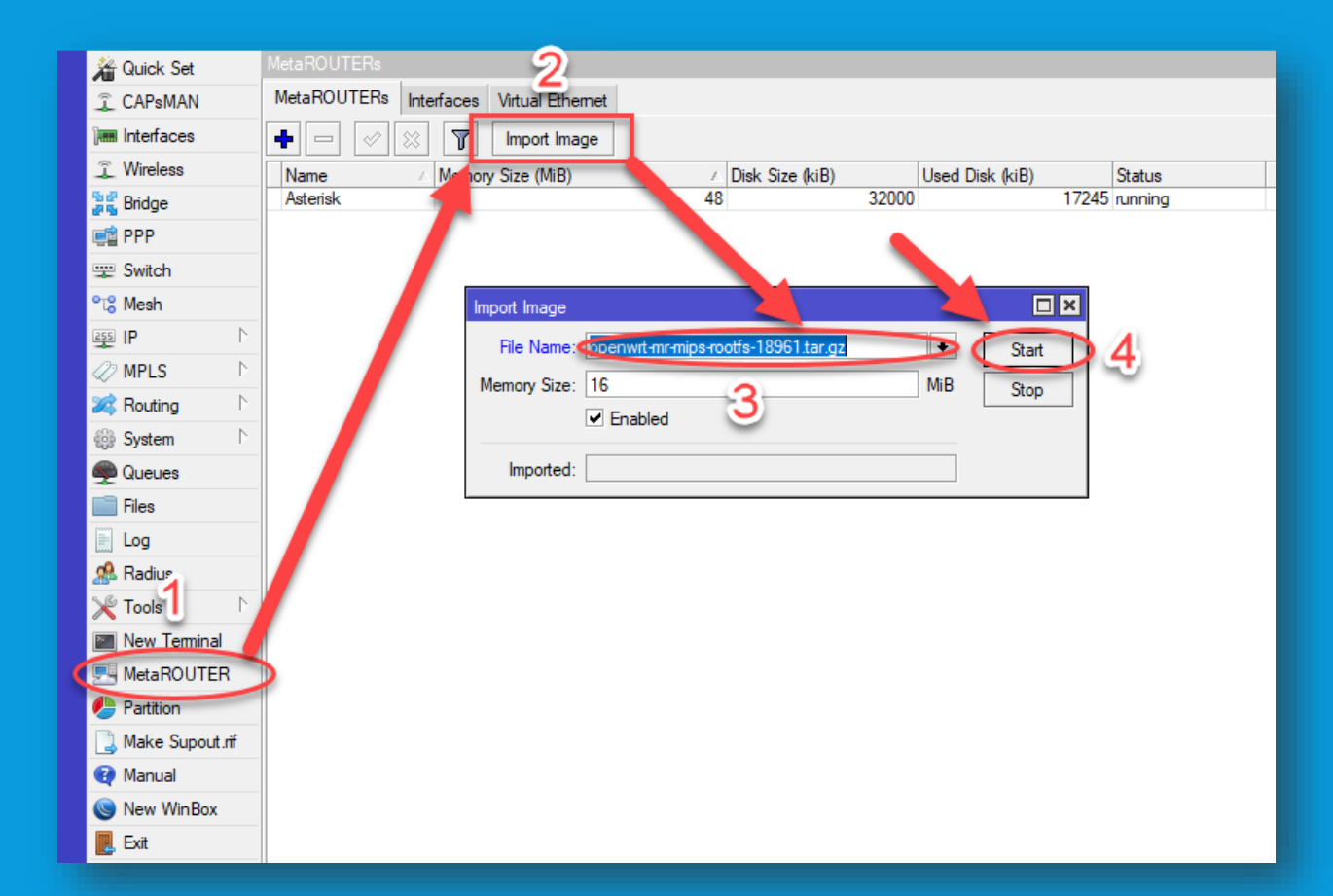

## (CONTINUED...)

#### Add Virtual Network Interface Into The Imported OpenWRT Virtual Machine

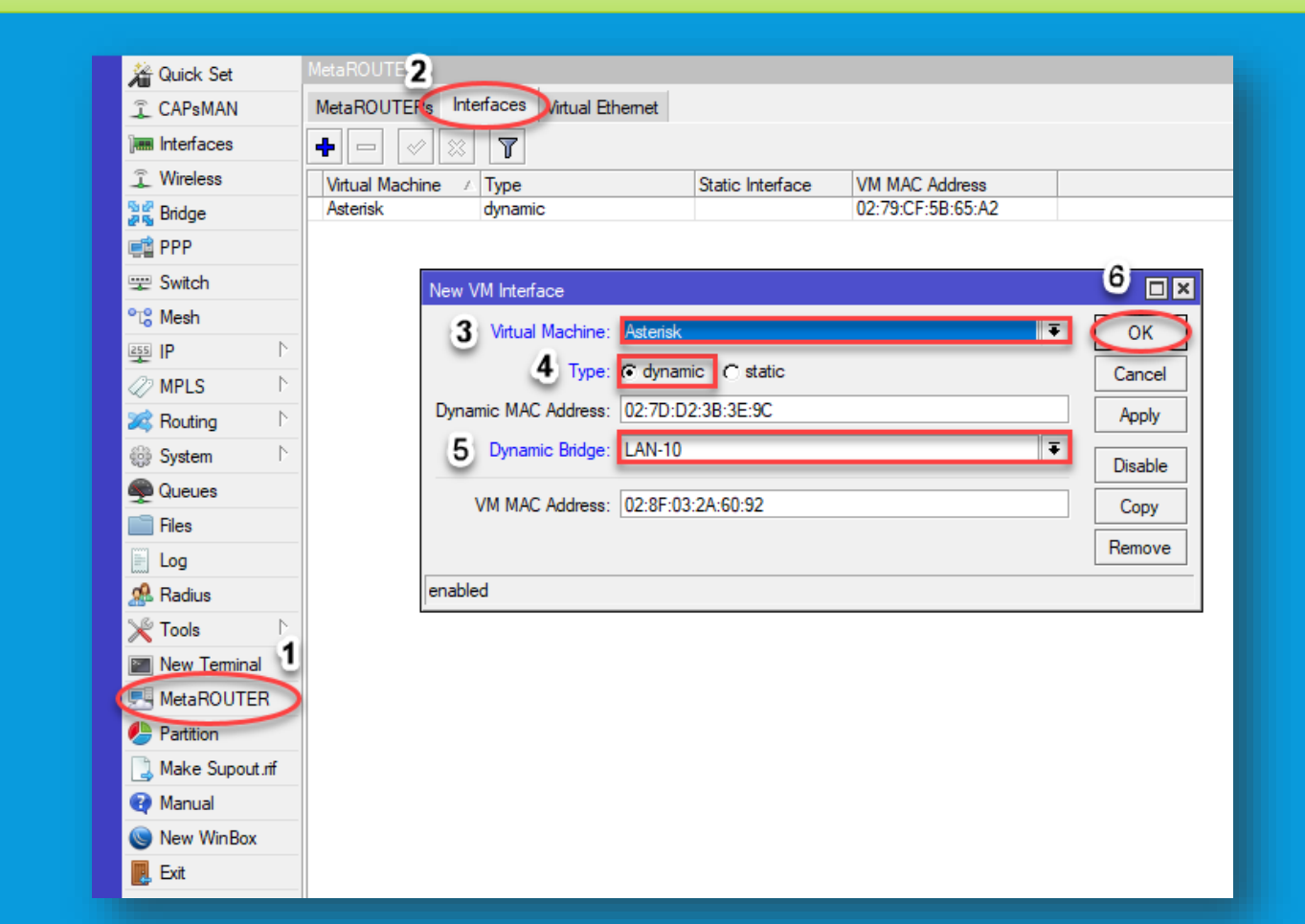

## (CONTINUED...)

Now, Double Click on the Newly Created Machine and Select CONSOLE and Press Enter Key Few Times to Get Command Prompt and Change the Password for root User

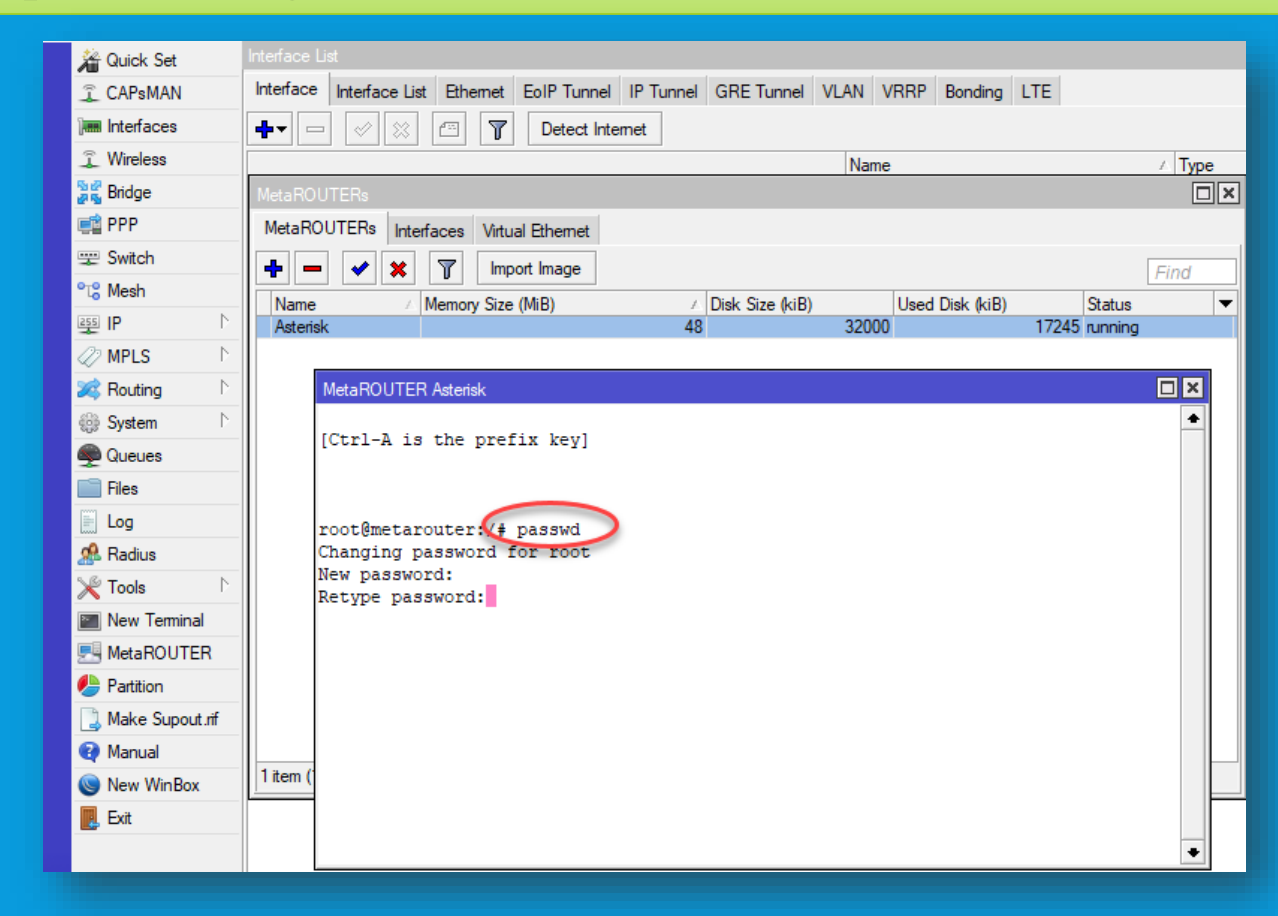

## (CONTINUED...)

#### > Now, Configure The Virtual Network Interface

| 🔏 Quick Set     | MetaBOUTERs                                                                                            | 🔏 Quick Set       | MetaROUTERs                                         |                                            |
|-----------------|----------------------------------------------------------------------------------------------------|-------------------|-----------------------------------------------------|--------------------------------------------|
| CAPsMAN         | MetaROUTERs Interfaces Virtual Phemet                                                                  | 🗘 CAPsMAN         | MetaROUTERs Interfaces Virtual Ethernet             |                                            |
| Interfaces      |                                                                                                    | Interfaces        | + - 🖌 🗙 🍸 Import Image                              | Find                                       |
| 🚊 Wireless      |                                                                                                    | 🔔 Wireless        | Name / Memory Size (MiB)                            | ✓ Disk Size (kiB) Used Disk (kiB) Status ▼ |
| 👷 Bridge        | Name 7 Memory Size (MiB) 7 Disk Size (kiB) Used Disk (kiB) Status ▼<br>Asterisk 48 32000 17245 running | Bridge            | Asterisk                                            | 48 32000 17245 running                     |
| 🚅 PPP           |                                                                                                    | PPP               | Met-BOUTER Asterial                                 |                                            |
| 🛫 Switch        | MetaROUTER Asterisk                                                                                    | T Switch          | # Copyright (C) 2006 OpenWrt.org                    |                                            |
| °t¦8 Mesh       | (Ctwl_) is the profix low!                                                                             | °t% Mesh          |                                                     |                                            |
| 255 IP 🗈        | [CUIT-A IS the piella key]                                                                             | · 역 理             | option ifname lo                                    |                                            |
| Ø MPLS          |                                                                                                    | MPLS P            | option proto static                                 |                                            |
| 🔀 Routing 🗈 🗈   | root@metarouter:/# vi /etc/config/network                                                              | Routing           | option ipaddr 127.0.0.1<br>option netmask 255.0.0.0 |                                            |
| System N        |                                                                                                    | Change Change     |                                                     |                                            |
| Queues          |                                                                                                    | Gueues<br>Files   | option ifname eth0                                  |                                            |
| Files           |                                                                                                    |                   | option proto dhcp                                   |                                            |
| Log             |                                                                                                    | A Radius          | ~                                                   |                                            |
| A Radius        |                                                                                                    | ¥ Tools ♪         | ~                                                   |                                            |
| 🗶 Tools 🔹 🗅     |                                                                                                    | New Terminal      | ~                                                   |                                            |
| New Terminal    |                                                                                                    | MetaROUTER        | 1 item ~                                            |                                            |
| MetaROUTER      | 1 item                                                                                                 | Partition         | ~                                                   |                                            |
| Partition       |                                                                                                    | 🗋 Make Supout.rif | ~                                                   |                                            |
| Make Supout.rif |                                                                                                    | 🛛 Manual          | ~                                                   |                                            |
| Manual          |                                                                                                    | Sew WinBox        | ~<br>- /etc/config/network 1/11 9%                  |                                            |
| New WinBox      |                                                                                                    | 📕 Exit            |                                                     |                                            |
| Exit            |                                                                                                    |                   |                                                     | •                                          |

root@metarouter:/#/etc/init.d/network enable root@metarouter:/#/etc/init.d/network restart

## (CONTINUED...)

#### Now, Check Virtual Network Configuration

| 🄏 Quick Set              | MetaROUTERs                                                      |   | 🎢 Quick Set            | MetaROUTERs                                                       |
|--------------------------|------------------------------------------------------------------|---|------------------------|-------------------------------------------------------------------|
| 🚊 CAPsMAN                | MetaROUTERs Interfaces Virtual Ethemet                           |   | 🚊 CAPsMAN              | MetaROUTERs Interfaces Virtual Ethemet                            |
| 🛲 Interfaces             |                                                                  |   | Interfaces             | Find                                                              |
| 🚊 Wireless               | Name (Memory Size (MiR) (Diek Size (kiR)) Heed Diek (kiR) Statue |   | 🚊 Wireless             | Name / Memory Size (MiB) / Disk Size (kiB) Used Disk (kiB) Status |
| 📲 🖁 Bridge               | Asterisk 48 32000 17245 running                                  |   | 📲 🚰 Bridge             | Asterisk 48 32000 17245 running                                   |
| 📑 PPP                    |                                                                  | , | 🚅 PPP                  |                                                                   |
| 🛫 Switch                 | MetaROUTER Asterisk                                              |   | 🕎 Switch               | MetaROUTER Asterisk                                               |
| ° <mark>t</mark> ¦e Mesh |                                                                  |   | °t <mark>°</mark> Mesh | <b> </b>                                                          |
| 255 IP                   |                                                                  |   | 😇 IP 🛛 🗅               |                                                                   |
| 🖉 MPLS 🛛 🗅               | [Ctrl-A is the prefix key]                                       |   | 🖉 MPLS 🛛 🗅             | [Ctrl-A is the prefix key]                                        |
| 🔀 Routing 🛛 🗅            |                                                                  |   | 😹 Routing 🛛 🗅          |                                                                   |
| ∰ System ト               |                                                                  |   | 🎲 System 🗈             |                                                                   |
| 🙊 Queues                 | root@metarouter:/(ifconfig                                       |   | 룢 Queues               | root@metarouter:/ ping google.com                                 |
| 📄 Files                  | eth0 Link encap:Ethernet HWaddr 02:79:CF:5B:65:A2                |   | 📄 Files                | PING google.com (172,217,21,78): 56 data bytes                    |
| Eog                      | UP BROADCAST RUNNING MULTICAST MTU:1500 Metric:1                 |   | 📄 Log                  | 64 bytes from 172.217.21.78: seq=1 tt1=54 time=69.690 ms          |
| 🥵 Radius                 | RX packets:21215 errors:0 dropped:0 overruns:0 frame:0           |   | 🥵 Radius               | 64 bytes from 172.217.21.78; seq=2 ttl=54 time=69.663 ms          |
| 🄀 Tools 🛛 🗅              | collisions:0 txqueuelen:1000                                     |   | 🎇 Tools 🛛 🗅            | ^C                                                                |
| 📰 New Terminal           | RX bytes:6869791 (6.5 MiB) TX bytes:3130831 (2.9 MiB)            |   | New Terminal           | google.com ping statistics                                        |
| 🛃 MetaROUTER             | lo Link encap:Local Loopback                                     |   | 🛃 MetaROUTER           | round-trip min/avg/max = 68.629/69.608/70.450 ms                  |
| b Partition              | inet addr:127.0.0.1 Mask:255.0.0.0                               |   | 🕗 Partition            | root@metarouter:/#                                                |
| 📑 Make Supout.rif        | RX packets:10 errors:0 dropped:0 overruns:0 frame:0              |   | ] Make Supout.rif      |                                                                   |
| 😧 Manual                 | TX packets:10 errors:0 dropped:0 overruns:0 carrier:0            |   | 🔁 Manual               |                                                                   |
| 🔘 New WinBox             | RX bytes:5760 (5.6 KiB) TX bytes:5760 (5.6 KiB)                  |   | 🕒 New WinBox           |                                                                   |
| 📕 Exit                   |                                                                  |   | 📙 Exit                 |                                                                   |
|                          | root@metarouter:/#                                               |   |                        |                                                                   |

## (CONTINUED...)

#### > Update opkg , Install Asterisk , And Start It

root@metarouter:/#opkg update

root@metarouter:/#opkg install asterisk18 asterisk18-codec-alaw asterisk18-chan-iax2 asterisk-gui

root@metarouter:/# /etc/init.d/asterisk enable

root@metarouter:/# /etc/init.d/asterisk start

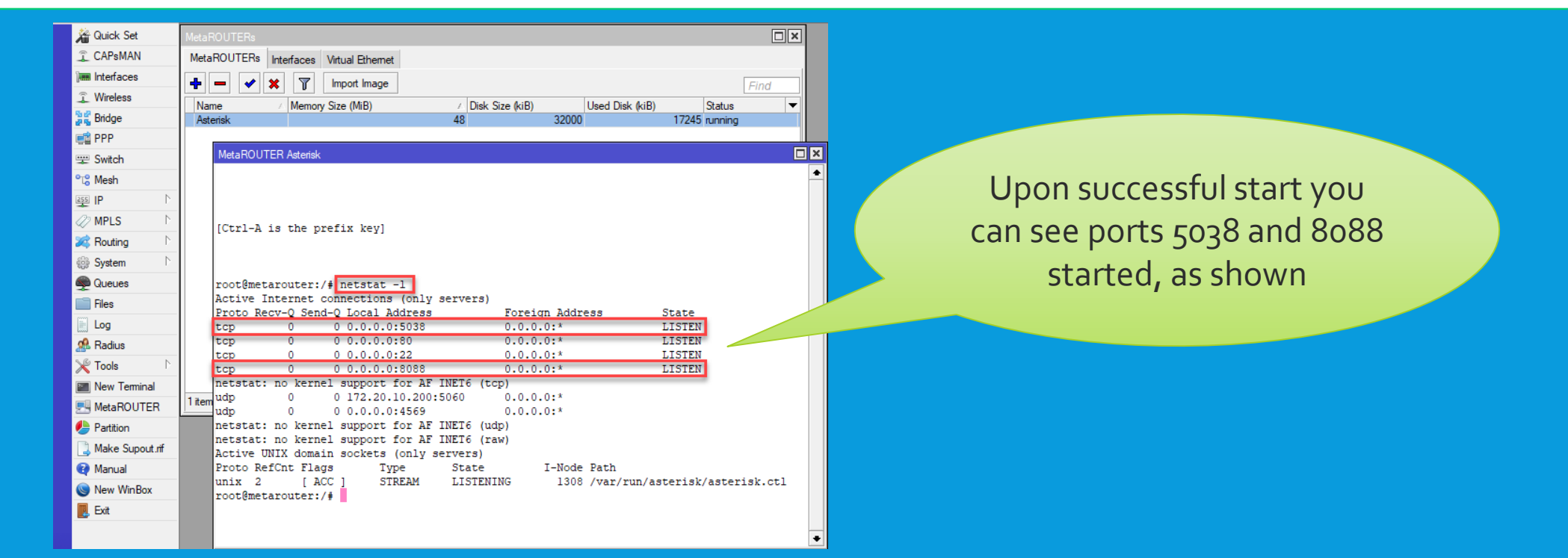

## (CONTINUED...)

> Now you can access Asterisk GUI via:

http://ipofmetarouter:8088 (in our case: 172.20.10.200:8088)

| ← → C (i) Not secure   172.20.10.200:8088 | 3/static/config/index.html                                                                  |
|-------------------------------------------|---------------------------------------------------------------------------------------------|
| digium                                    |                                                                                             |
| ## Home                                   | Welcome to the Asterisk™ Configuration Panel                                                |
| Please login                              | Asterisk™ Configuration Engine Username: admin Password: ast-owrt Username: Password: Login |

You can change the password and other stuff in /etc/asterisk/manager.conf

## (CONTINUED...)

| $\leftarrow$ $\rightarrow$ C $\blacktriangle$ Not     | t secure   172.20.10.200:8088/static/config/inde | ex.html            |                |                                       | ०न २ 🛨                                                                  | ) 💹 🔨   🌸 E |
|-------------------------------------------------------|--------------------------------------------------|--------------------|----------------|---------------------------------------|-------------------------------------------------------------------------|-------------|
| digium                                                |                                                  |                    |                |                                       |                                                                         | Logout      |
| aigiain                                               |                                                  |                    |                |                                       |                                                                         |             |
| # System Status                                       | System Status 🤟                                  |                    |                |                                       |                                                                         |             |
| Please click on a panel to<br>manage related features |                                                  |                    |                |                                       |                                                                         |             |
| manago rolatou loataroo                               | 🜟 Trunks 🕸                                       |                    |                | [-]                                   | Conference Rooms                                                        | [-]         |
|                                                       | Status Trunk                                     | Type Username      |                | Port/Hostname/IP                      | - Parking Lot                                                           | [-]         |
|                                                       | FreePBX                                          | sip                | 172.20.10.16   |                                       | Caller ID Channel Extension                                             | Timeout     |
|                                                       | GIVE                                             | siþ                | 172.20.15.254  |                                       | No Parked Calls                                                         | lincout     |
|                                                       | * Extensions                                     |                    |                | [-]                                   |                                                                         |             |
| na Trupko                                             | All Analog Features IAX SIP                      |                    |                | 🗢 Free 💛 Ringing 🛡 Busy 🔍 UnAvailable | 😾 System Info                                                           | [-]         |
|                                                       | Extension                                        | Name/Label         | Status         | Туре                                  | General Network Memory Disk                                             |             |
| B Outgoing Calling Rules                              | 9990                                             | Win7 X-Lite        | Messages : 0/0 | SIP/IAX User                          | Hostname                                                                |             |
| 88 Dial Plans                                         | 9991                                             | FX50811<br>FX508T2 | Messages : 0/0 | SIP/IAX User                          | Trostiane.                                                              |             |
| # Users                                               | 9993                                             | FXS08 T3           | Messages : 0/0 | SIP/IAX User                          | OS Version:                                                             |             |
| #Ring Groups                                          | 9994                                             | FXS08 T4           | Messages : 0/0 | SIP/IAX User                          | Linux metarouter 2.6.31.10 #9 Fri Dec 27 23:12:48 CET 2013 mips unknown |             |
| III Music On Hold                                     | 9995                                             | FXS08 T5           | Messages : 0/0 | SIP/IAX User                          | Actorick Duild                                                          |             |
| R Call Queues                                         | 9990                                             | FX50810<br>FX508T7 | Messages : 0/0 | SIP/IAX User<br>SIP/IAX User          | Asterisk/1.8.11.1                                                       |             |
| 99 Voice Monue                                        | 9998                                             | FXS08 T8           | Messages : 0/0 | SIP/IAX User                          | Asterisk GUI-version : 2.1.0-rc1                                        |             |
|                                                       | 9999                                             | Haytham HuaweiY7   | Messages : 0/0 | SIP/IAX User                          |                                                                         |             |
|                                                       | *No Extension assigned                           | Check Voicemails   |                | VoiceMailMain                         | Server Date & Timezone                                                  |             |
| Balling Rules                                         | "No Extension assigned                           | Dial by Names      |                | Directory                             | 1110 Jan 1 04:16:46 01C 1970                                            |             |
| 88 Voicemail                                          | 🜟 Queues 🕸                                       |                    |                | [-]                                   | Uptime:                                                                 |             |
| 88 Paging/Intercom                                    | No () - 0 calls, 0 agents                        | [-]                |                |                                       | 04:16:46 up 4:16,                                                       |             |
| # Conferencing                                        | Service Level:                                   |                    |                |                                       | Load Average: 0.00, 0.00, 0.00                                          |             |
| # Follow Me                                           | Calls Completed:                                 |                    |                |                                       |                                                                         |             |
| R Directory                                           | Calls Abandoned:                                 |                    |                |                                       |                                                                         |             |
| P Call Features                                       |                                                  |                    |                |                                       |                                                                         |             |
|                                                       |                                                  |                    |                |                                       |                                                                         |             |
|                                                       |                                                  |                    |                |                                       |                                                                         |             |
| ## voice Menu Prompts                                 |                                                  |                    |                |                                       |                                                                         |             |
| ## System Info                                        |                                                  |                    |                |                                       |                                                                         |             |
| 88 Backup                                             |                                                  |                    |                |                                       |                                                                         |             |
| 88 Options                                            |                                                  |                    |                |                                       |                                                                         |             |
| # Asterisk Logs                                       |                                                  |                    |                |                                       |                                                                         |             |
| # Call Detail Records beta                            |                                                  |                    |                |                                       |                                                                         |             |
|                                                       |                                                  |                    |                |                                       |                                                                         |             |
|                                                       |                                                  |                    |                |                                       |                                                                         |             |
|                                                       |                                                  |                    |                |                                       |                                                                         |             |
| ## File Editor                                        |                                                  |                    |                |                                       |                                                                         |             |
| # Asterisk CLI                                        |                                                  |                    |                |                                       |                                                                         |             |
| ⊞ IAX Settings                                        |                                                  |                    |                |                                       |                                                                         |             |
| ## SIP Settings                                       |                                                  |                    |                |                                       |                                                                         |             |

## a. SIP EXTENSION CONFIGURATION

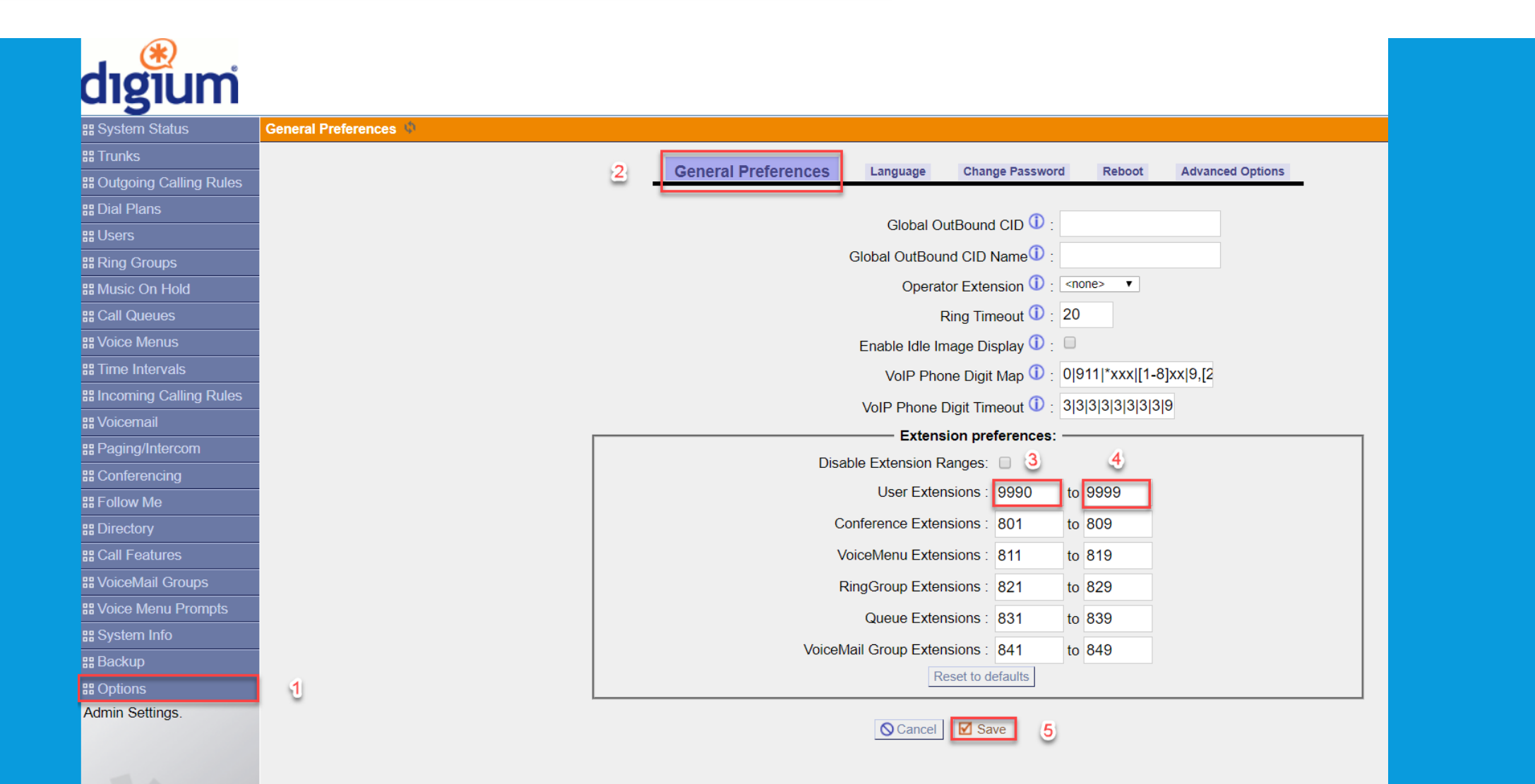

## a. SIP EXTENSION CONFIGURATION

| digium                 | Apply Changes Logout                                                                                                    |
|------------------------|----------------------------------------------------------------------------------------------------|
| 器 System Status        | General Preferences 🚸                                                                                                    |
| ## Trunks              |                                                                                                    |
| Outgoing Calling Rules | General Preterences Language Change Password Reboot Advanced Options                                                                                                    |
| 器 Dial Plans           |                                                                                                    |
| ## Users               | Global OutBound CID V :                                                                                                    |
| 器 Ring Groups          | Global OutBound CID Name 🛈 :                                                                                                    |
| 먦 Music On Hold        | Operator Extension ① : <a href="mailto:searcher:cond-background-cond-background-cond-backgroun</th> |
| 器 Call Queues          | Ring Timeout ① : 20                                                                                                    |
| ## Voice Menus         | Enable Idle Image Display 🛈 : 💷                                                                                                    |
| Time Intervals         | VoIP Phone Digit Map ① : 0 911 *xxx [1-8]xx 9,[2                                                                                                    |
| Incoming Calling Rules | VolP Phone Digit Timeout (1) 3131313131313131313131313131313131313                                                                                                    |
| B Voicemail            |                                                                                                    |
| Paging/Intercom        | Disable Extension Preferences.                                                                                                    |
| ## Conferencing        |                                                                                                    |
| # Follow Me            | User Extensions : 9990 to 9999                                                                                                    |

## a. SIP EXTENSION CONFIGURATION

| diaum                      |                                                                                            |
|----------------------------|--------------------------------------------------------------------------------------------|
| uigium                     |                                                                                            |
| ## System Status           | User Extens 2 is on PBX 🔮                                                                  |
| ## Trunks                  | Create New User     Modify Selected Users     Selected Users     List of User Extensions   |
| BOutgoing Calling Rules    |                                                                                            |
| #Dial Plans                | Create New User X                                                                          |
| ## Users                   | 1 General :                                                                                |
| Users is a shortcut for    | Extension: 9999 ① CallerID Name: Haytham HuaweiY7 ① DialPlan: DefaultDialPlan 1 ① 6        |
| removing all the necessary | Internal CallerID: 9999 1 CallerID Number: 9999 1                                          |
| configuration components   |                                                                                            |
| for any new phone.         | Enable Voicemail for this User 1                                                           |
|                            | VoiceMail Access PIN code: Email Address:                                                  |
|                            |                                                                                            |
| # Ring Groups              | Technology                                                                                 |
| Hand Music On Hold         | SIP (I) IAX (I) Analog Station: None (I) flash (I): 750 rxflash (I): 1250                  |
| ₩ Call Queues              | Codec Preference : First u-law V Second a-law V Third GSM V Fourth : None V Fifth : None V |
| ## Voice Menus             | ValD Sattings 7 8 9                                                                        |
| Time Intervals             |                                                                                            |
| Incoming Calling Rules     | MAC Address :                                                                              |
| BB Voicemail               | SIP/IAX Password: 12345678 1 IAX: Require Call Token: 1                                    |
| BB Paging/Intercom         | IAX: Max Call Numbers: 10                                                                  |
| ## Conferencing            | NAT: 🗹 🛈 Can Reinvite: 🗆 🛈 DTMF Mode: RFC2833 🔻 🛈 insecure: no 🔻 🛈                         |
| ₽₽ Follow Me               |                                                                                            |
| B Directory                | Cother Options                                                                             |
| ₿ Call Features            | □ 3-Way Calling (analog) ① □ In Directory ① □ Call Waiting (analog) ①                      |
| B VoiceMail Groups         | ADA User 🕕 🔲 Is Agent 🛈 Pickup Group: 1 🔻                                                  |
| B Voice Menu Prompts       |                                                                                            |
| BB System Info             | © Cancel <b>I</b> Update 11                                                                |
| ## Backup                  |                                                                                            |

## a. SIP EXTENSION CONFIGURATION

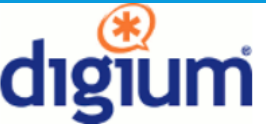

| System Status              | User Extensions on PBX 🔅 |                                        |      |          |           |                 |              |               |
|----------------------------|--------------------------|----------------------------------------|------|----------|-----------|-----------------|--------------|---------------|
| # Trunks                   | + Create New User Modif  | Selected Users X Delete Selected Users | Li   | st of Us | er Extens | sions           |              | Where to Buy  |
| BOutgoing Calling Rules    |                          |                                        |      |          |           |                 |              |               |
| 🖁 Dial Plans               | Extension                | Full Name                              | Port | SIP      | IAX       | DialPlan        | OutBound CID |               |
| :: Users                   | 9990                     | Win7 X-Lite                            |      | Yes      | Yes       | DefaultDialPlan | 9990         | Edit K Delete |
| Users is a shortcut for    | 9991                     | FXS08 T1                               |      | Yes      | Yes       | DefaultDialPlan | 9991         | Edit 🗴 Delete |
| quickly adding and         | 9992                     | FXS08 T2                               |      | Yes      | Yes       | DefaultDialPlan | 9992         | Edit 🗴 Delete |
| removing all the necessary | 9993                     | FXS08 T3                               |      | Yes      | Yes       | DefaultDialPlan | 9993         | Edit X Delete |
| configuration components   | 9994                     | FXS08 T4                               |      | Yes      | Yes       | DefaultDialPlan | 9994         | Edit X Delete |
| for any new phone.         | 9995                     | FXS08 T5                               |      | Yes      | Yes       | DefaultDialPlan | 9995         | Edit 🗶 Delete |
| 7                          | 9996                     | FXS08 T6                               |      | Yes      | Yes       | DefaultDialPlan | 9996         | Edit 🗶 Delete |
|                            | 9997                     | FXS08 T7                               |      | Yes      | Yes       | DefaultDialPlan | 9997         | Edit 🗶 Delete |
| Ring Groups                | 9998                     | FXS08 T8                               |      | Yes      | Yes       | DefaultDialPlan | 9998         | Edit 🗴 Delete |
| # Music On Hold            | 9999                     | Haytham HuaweiY7                       |      | Yes      | Yes       | DefaultDialPlan | 9999         | Edit 🗴 Delete |
| Call Queues                |                          |                                        |      |          |           |                 |              |               |

Logout

Apply Changes

#### **b.** REGISTER YOUR PC / ANDROID MOBILE PHONE WITH ASTERISK

| X-Lite                 |             | —      | ×  |  |  |  |
|------------------------|-------------|--------|----|--|--|--|
| Softphone View         | Contacts    | Help   |    |  |  |  |
| Account Settings       |             | $\Box$ | 00 |  |  |  |
| Preferences            |             | ~<br>  |    |  |  |  |
| Exit Ctrl+Q            | ıs not enab | led.   |    |  |  |  |
| Go to Account Settings |             |        |    |  |  |  |
| Enter name or num      | ber         | - 5    | •  |  |  |  |

| X-Lite      | — ×                                                    |
|-------------|--------------------------------------------------------|
| Softphone   | View Contacts Help                                     |
| Appear      | SIP Account ×                                          |
|             | Account Voicemail Topology Presence Transport Advanced |
| Ac          | Account name: Win7 X-Lite                              |
| Account: Fi | Protocol: SIP                                          |
| Problem at  |                                                        |
|             | Allow this account for                                 |
|             | ✓ Call                                                 |
|             | ✓ IM / Presence                                        |
| Enter name  | Here Deteile                                           |
|             | User Details                                           |
| 1           | * User ID: 9990                                        |
|             | * Domain: 172.20.10.200                                |
| 4<br>GHI    | Password:                                              |
| 7           | Display name: 9990                                     |
| PQKS        | Authorization name:                                    |
| *           | Domain Proxy                                           |
|             | Register with domain and receive calls                 |
| ••••        | Send outbound via:                                     |
| tc<br>qu    | Domain                                                 |
|             | Proxy Address:                                         |
| Edge        | Dial plan: #1\a\a.T;match=1;prestrip=2; 3              |
|             | OK                                                     |

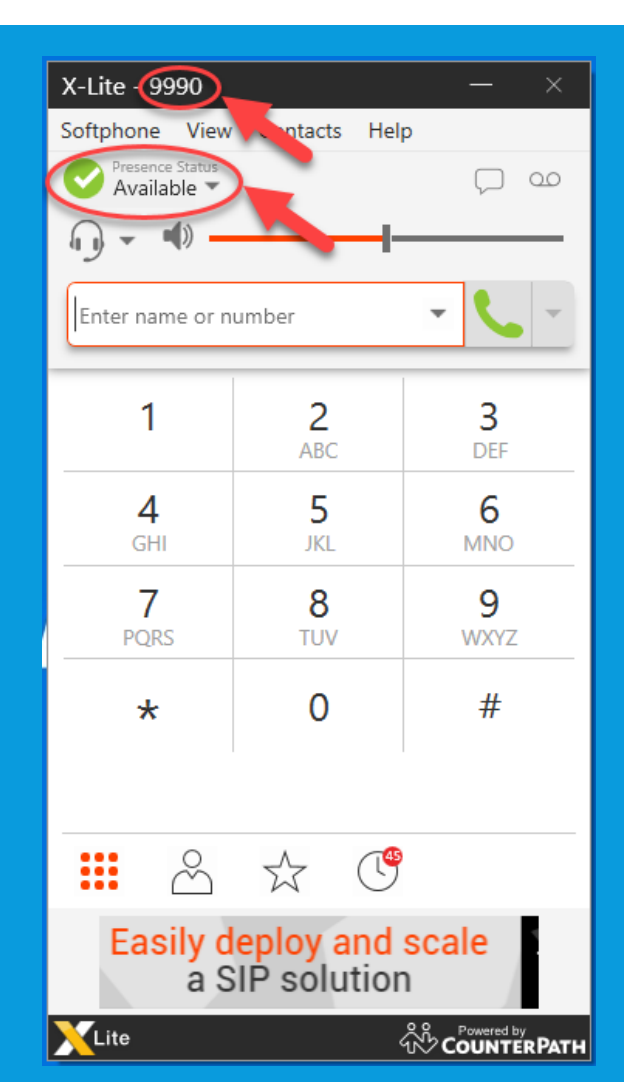

#### c. REGISTER ANALOG TELEPHONE ADAPTER (ATA) WITH ASTERISK

![](_page_28_Picture_2.jpeg)

#### c. REGISTER ANALOG TELEPHONE ADAPTER (ATA) WITH ASTERISK

#### ← $\rightarrow$ C (i) Not secure 172.20.10.11:11443 **VoIP** Gateway Network Configuration WAN Setting Static IP V Connection mode > WAN Setting Current IP address 172.20.10.11 > LAN Setting **DNS Server mode** Auto Manual **General Configuration Primary DNS address** 163,121,128,134 **Advanced Configuration** Secondary DNS address 163.121.128.135 WAN Link Speed Auto • Management **HTTP port for WEB** 11443 Reboot management(80,1024~65535) Remote access restriction Enable Disable Static IP **IP** address 172.20.10.11 255,255,255,0 Subnet mask Default gateway 172.20.10.254 Apply

### c. REGISTER ANALOG TELEPHONE ADAPTER (ATA) WITH ASTERISK

| VoIP Gateway           |                      |                    |                 |             |           |                      |
|------------------------|----------------------|--------------------|-----------------|-------------|-----------|----------------------|
| Network Configuration  | SIP Setting          |                    |                 |             |           |                      |
| General Configuration  | 1                    | Enable IP Add      | ress Port       | Domain Name | Expire Ti | me(sec) MWI TTL(sec) |
| > SIP Setting          | Primary proxy/P2P I  | P 🗹 172.20.10.20   | 0 5060          | 3           | 60        | 0                    |
|                        | Secondary proxy      |                    | 5060            |             | 60        | 0                    |
| > SIP Advanced Setting | Outbound proxy       |                    | 5060            |             |           |                      |
| > Payload Type Setting |                      |                    |                 |             |           |                      |
| > Line Setting         | Primary proxy Call N | umber Configuratio | n               |             |           |                      |
| > QoS Setting          | Enable Line Register | Account Number P   | assword Display | Name        |           |                      |
| > NAT Setting          | Representative 🖉 🔲   | 1008               | 1008            |             | 1008      |                      |
| > Speed Dial Setting   | Line1 🗹 🗹 9991       | 9991               | •••••           | 9991        |           |                      |
| > Caller ID Setting    | Line2 🗹 🗹 9992       | 9992               | •••••           | 9992        |           |                      |
| > CDR Setting          | Line3 🗹 🗹 9993       | 9993               | •••••           | 9993        |           |                      |
| > Syslog Setting       | Line4 🗹 🗹 9994       | 9994               | •••••           | 9994        |           | 4                    |
| Advanced Configuration | Line5 🗹 🗹 9995       | 9995               | •••••           | 9995        |           |                      |
|                        | Line6 🗹 🗹 9996       | 9996               | •••••           | 9996        |           |                      |
|                        | Line7 🗹 🗹 9997       | 9997               | •••••           | 9997        |           |                      |
| Reboot                 | Line8 🗹 🗹 9998       | 9998               | •••••           | 9998        |           |                      |
|                        |                      |                    | Apply 5         |             |           |                      |

### c. REGISTER ANALOG TELEPHONE ADAPTER (ATA) WITH ASTERISK

| digium                                             |                             |                  |                 |                         |                                                         | Logout   |
|----------------------------------------------------|-----------------------------|------------------|-----------------|-------------------------|---------------------------------------------------------|----------|
| ₿ System Status                                    | System Status 🚸             |                  |                 |                         |                                                         |          |
| Please click on a panel to manage related features |                             |                  |                 |                         |                                                         |          |
|                                                    | 💥 Trunks Φ                  |                  |                 | [-]                     | * Conference Rooms                                      | [-]      |
|                                                    | Status Trunk                | Type Username    | Pol             | rt/Hostname/IP          | Rearking Lot                                            | [-]      |
|                                                    | FreePBX                     | sip              | 172.20.10.16    |                         | Caller ID Channel Extension Ti                          | imeout   |
|                                                    | CME                         | siþ              | 172.20.15.254   |                         | No Parked Calls                                         |          |
|                                                    | <b>*</b> Extensions         |                  |                 | [-]                     |                                                         | )        |
| # Trunks                                           | All Analog Features IAX SIP |                  | 🔵 Free 💛 Ringir | ig 🖲 Busy 🔍 UnAvailable | ★ System Info                                           | [-]      |
| BOutgoing Calling Rules                            | Extension                   | Name/Label       | Status          | Туре                    | General Network Memory Disk                             |          |
| R Dial Plans                                       | 9990 <b>- PC</b>            | Win7 X-Lite      | Messages : 0/0  | SIP/IAX User            | Hostname:                                               |          |
|                                                    | 9991                        | FXS08 T1         | Messages : 0/0  | SIP/IAX User            |                                                         |          |
|                                                    | 9992                        | FXS08 T2         | Messages : 0/0  | SIP/IAX User            | OS Version:                                             |          |
|                                                    | 9993                        | FXS08 T3         | Messages : 0/0  | SIP/IAX User            | Linux metarouter 2.6.31.10 #9 Fri Dec 27 23:12:48 CET 2 | 013 mips |
| 먦 Music On Hold                                    | 9994 <b>FXS</b>             | FXS08 T4         | Messages : 0/0  | SIP/IAX User            | unknown                                                 |          |
| 器 Call Queues                                      | 9995                        | FXS08 T5         | Messages : 0/0  | SIP/IAX User            | Asterisk Build                                          |          |
| ## Voice Menus                                     | 9996                        | FXS08 T6         | Messages : 0/0  | SIP/IAX User            | Asterisk Dulu.                                          |          |
| 99 Time Intervals                                  | 9997                        | FXS08 T7         | Messages : 0/0  | SIP/IAX User            | Asterisk GUI-version : 2.1.0-rc1                        |          |
|                                                    | 9998                        | FXS08 T8         | Messages : 0/0  | SIP/IAX User            |                                                         |          |
| "" Incoming Calling Rules                          | 9999 — Mobile               | Haytham HuaweiY7 | Messages : 0/0  | SIP/IAX User            | Server Date & Timezone                                  |          |
| # Voicemail                                        | *No Extension assigned      | Check Voicemails |                 | VoiceMailMain           | Thu Jan 1 15:02:38 UTC 1970                             |          |
| # Paging/Intercom                                  | *No Extension assigned      | Dial by Names    |                 | Directory               |                                                         |          |
| ## Conferencing                                    | 🜟 Queues Φ                  |                  |                 | [-]                     | Uptime:<br>15:02:37 up 15:02,                           |          |
| ₽ Follow Me                                        | No () - 0 calls, 0 agents   | [-]              |                 |                         | Load Average: 0.09, 0.04, 0.00                          |          |
| # Directory                                        | Service Level:              |                  |                 |                         |                                                         |          |
| 器 Call Features                                    | Calls Completed:            |                  |                 |                         |                                                         |          |
| # VoiceMail Groups                                 | Calls Abandoned:            |                  |                 |                         |                                                         |          |
| B Voice Menu Prompts                               |                             |                  |                 |                         |                                                         |          |
| ## System Info                                     |                             |                  |                 |                         |                                                         |          |

a. Send/Receive Calls Using Your Asterisk Server While You Are Anywhere Across The Globe!

![](_page_32_Figure_2.jpeg)

a. Send/Receive Calls Using Your Asterisk Server While You Are Anywhere Across The Globe!

![](_page_33_Figure_2.jpeg)

![](_page_34_Figure_2.jpeg)

![](_page_35_Picture_2.jpeg)

| digium                     |                          |                      |                                                  |   |             |               | Logout |
|----------------------------|--------------------------|----------------------|--------------------------------------------------|---|-------------|---------------|--------|
| # System Status            | Incoming Calling Rules 🚸 |                      |                                                  |   |             |               |        |
| # Trunks                   | • New Incoming Rule 2 In | coming Calling Rules |                                                  |   |             |               |        |
| Bi Dial Plans              |                          |                      | Trunk - CME                                      |   |             |               |        |
| ## Users                   | Tim                      | ne Interval          |                                                  |   | Destination | Sort          |        |
| 器 Ring Groups              |                          |                      | Trunk - FreePBX                                  |   |             |               |        |
| ## Music On Hold           | Time                     | New Incoming Dule    |                                                  | × | Sort        |               |        |
| ₩ Call Queues              | none (no Time)           |                      |                                                  | ^ |             | Edit V Delete |        |
| ## Voice Menus             |                          |                      |                                                  | - |             |               |        |
| ## Time Intervals          |                          |                      |                                                  |   |             |               |        |
| Incoming Calling Rules     | 1                        |                      | Pattern U : 999X                                 | 3 |             |               |        |
| Create, modify, prioritize | -                        |                      | Destination : Local Extension by DID V           |   |             |               |        |
| and delete incoming call   |                          | Local Extensi        | on by DID Pattern: \${EXTEN: <mark>999X</mark> } |   |             |               |        |
| Intervals.                 |                          |                      | Scancel  ☐ Update 4                              |   |             |               |        |
|                            |                          |                      |                                                  |   |             |               |        |
|                            |                          |                      |                                                  |   |             |               |        |
| ## Voicemail               |                          |                      |                                                  |   |             |               |        |
| #Paging/Intercom           |                          |                      |                                                  |   |             |               |        |
| # Conferencing             |                          |                      |                                                  |   |             |               |        |

| digium                                               |                                                                                                    | Logout                                                                                                    |
|------------------------------------------------------|----------------------------------------------------------------------------------------------------|----------------------------------------------------------------------------------------------------|
| # System Status                                      | Manage Calign Rules 🚸                                                                                                    |                                                                                                    |
| 器 Trunks<br>器 Outgoing Calling Rules                 | 1 Restore Default Calling Rules Outgoing Calling Rules                                                                                                    |                                                                                                    |
| Calling Rules define dialing permissions and routing | An outgoing calling rule pairs an extension pattern with a trunk used to dial the pattern. This allows different patterns to be dialed through different digit dials through a low-cost SIP Edit Calling Rule X | rent trunks (e.g. "local" 7-digit dials through an FXO but "long distance" 10-<br>only individual outgoing call rules. See the Dial Plans section to associate |
| rules.                                               | Calling Rule Name ① : FreePBX 3                                                                                                    |                                                                                                    |
|                                                      | C: Pattern ①: _99[0-4]X                                                                                                    | frunk                                                                                                    |
| 7                                                    | Caller ID <sup>①</sup> : <9999> 5                                                                                                    | gned Edit K Delete                                                                                                    |
| # Dial Plans                                         | Send to Local Destination ①                                                                                                    | gned Edit X Delete                                                                                                    |
| # Users                                              | Destination :                                                                                                    |                                                                                                    |
| 器 Ring Groups                                        | Send this call through trunk:                                                                                                    |                                                                                                    |
| 먦 Music On Hold                                      | Use Trunk 1 FreePBX  6                                                                                                    |                                                                                                    |
| 器 Call Queues                                        | Strip ① 0 digits from front                                                                                                    |                                                                                                    |
| 器 Voice Menus                                        | and Prepend these digits ① before dialing                                                                                                    |                                                                                                    |
| 器 Time Intervals                                     | using this filter: ①                                                                                                    |                                                                                                    |
| 먦 Incoming Calling Rules                             |                                                                                                    |                                                                                                    |
| ## Voicemail                                         | Use FailOver Trunk 🛈 :                                                                                                    |                                                                                                    |
| #Paging/Intercom                                     | fail over Trunk 🛈 📃 🔻                                                                                                    |                                                                                                    |
| ## Conferencing                                      | Strip 🛈 digits from front                                                                                                    |                                                                                                    |
| 器 Follow Me                                          | and Prepend these digits ① before dialing                                                                                                    |                                                                                                    |
| ## Directory                                         | using this filter: 1                                                                                                    |                                                                                                    |
| 器 Call Features                                      | 7                                                                                                    |                                                                                                    |
| 器 VoiceMail Groups                                   | Q Cancel Save                                                                                                    |                                                                                                    |
| B Voice Menu Prompts                                 |                                                                                                    |                                                                                                    |
| ## System Info                                       |                                                                                                    |                                                                                                    |

#### **e.** Does Your Mikrotik Need To Have A Static IP Address?

![](_page_38_Figure_2.jpeg)

#### d. Can We Use A Broadband USB Modem For Internet Connection?

![](_page_39_Figure_2.jpeg)

| face Interface List Ethemet FollP Tunnel IP Tunnel GRE Tunnel | VIAN VRRP Bonding ITE         |                       |              |         |            |                      |                 |       |          |           |                         |              |
|---------------------------------------------------------------|-------------------------------|-----------------------|--------------|---------|------------|----------------------|-----------------|-------|----------|-----------|-------------------------|--------------|
|                                                               | VERY VIAI Donoing Life        |                       |              |         |            |                      |                 |       |          |           |                         | (            |
|                                                               |                               | -                     |              |         |            |                      |                 |       |          |           |                         | Find         |
| Ande Unever Foll R Transl 102                                 | Name                          | / Type                | Actual MTU L | ZMIU IX | Rx         | Ix Packet (p/s)      | Hx Packet (p/s) | FP Ix | FP Rx    | FP Ix     | Packet (p/s)   FP Rx Pa | icket (p/s 🔻 |
| Amna-Hamra EolP Tunnel 162                                    | Antia-Hamra-FolP-Tunnel-162   | EoIP Tunnel           | 1459         | 65535   | 0 bos      | 3.8 khos             | 0               | 3     | Ober     | 0 hne     | 0                       | 0            |
| Amria-Hamra FolP Tuppel 172                                   | Ap Anna Con Con Conner 102    | Lon Turner            | 1450         | 00000   | 0 000      | 5.0 Kbpa             |                 | 5     | 0 000    | o opo     | 0                       |              |
|                                                               | Amria-Hamra-EoIP-Tunnel-172   | EoIP Tunnel           | 1458         | 65535   | 0 bps      | 992 bps              | 0               | 2     | 0 bos    | 0 bps     | 0                       | 0            |
| ; Amria-Hamra OVPN Tunnel                                     |                               |                       |              |         |            |                      |                 |       |          | (5-44-5)  |                         |              |
|                                                               | «-»Amria-Hamra-OVPN-Client-1  | OVPN Client           | 1500         |         | 143.9 kbps | 11.1 kbps            | 16              | 18    | 0 bps    | 0 bps     | 0                       | 0            |
| ; Amria-Hamra OVPN Tunnel 2                                   |                               |                       |              |         |            |                      |                 |       |          |           |                         |              |
|                                                               | 4-> Amria-Hamra-OVPN-Client-2 | OVPN Client           | 1500         |         | 0 bps      | 0 bps                | 0               | 0     | 0 bps    | 0 bps     | 0                       | 0            |
| ; Huawei USB Modem No.1: USB Port 1 [ LAN-1/3]                | dha i a                       | 177                   | 1500         |         | 100.011    | 20.711               | 22              | 00    | 01       | 22.011    | 0                       | 20           |
| Humuni LISP Medem No 2: LISP Part 1 [   ANI 175 ]             | W Huawei-1                    | LIE                   | 1000         |         | 102.5 KDps | 30.7 KDps            | 23              | 25    | 0 bps    | 33.0 KDps | U                       | 20           |
| , Huawer 03b Modelli No.2. 03b Fort 1 [ EAN-175]              | Huawei-2                      | LITE                  | 1500         |         | 0 bos      | Obos                 | 0               | 0     | Obos     | 0 bns     | 0                       | 0            |
| ; LAN-15 Bridge:   ether2 & wian                              |                               |                       |              |         |            |                      |                 | -     |          | 3.36.3    |                         |              |
|                                                               | 414LAN-15                     | Bridge                | 1500         | 1598    | 0 bps      | 0 bps                | 0               | 0     | 0 bps    | 0 bps     | 0                       | 0            |
| ; LAN-15 Bridge Port No. 1: ether2                            |                               |                       |              |         |            |                      |                 |       |          |           |                         |              |
|                                                               | LAN-15-1                      | Ethernet              | 1500         | 1598    | 0 bps      | 0 bps                | 0               | 0     | 448 bps  | 0 bps     | 1                       | 0            |
| ; LAN-162 Bridge: [ ether3 & Amria-Hamra-EoIP-Tunnel-162]     | 1.2.2.07.0000700              | 2+1/4091-5            |              |         |            | Charles and a second |                 |       |          |           | 202                     |              |
|                                                               | 411LAN-162                    | Bridge                | 1458         | 1598    | 0 bps      | 3.1 kbps             | 0               | 2     | 0 bps    | 0 bps     | 0                       | 0            |
| ; LAN-162 Bridge Port No.1: ether3                            | 441 811 802 1                 | (D)                   | 1500         | 1500    | 0.711      |                      | 2               | 0     | 1011     | 01        |                         | 0            |
| I AN 172 Dides Det No. 1, etc2 (*** )/I AN 172 ***1           | 4;*LAN-162-1                  | Etnemet               | 1500         | 1598    | 3.7 KDps   | U DPS                | 2               | 0     | 4.9 KDps | Ubps      | 5                       | 0            |
| ; LAN-172 bridge Fort No.1. ethers [ VLAN 172 ]               | db1 ANL172.1                  | VI AN                 | 1500         | 1594    | 992 boe    | Obse                 | 2               | 0     | Ober     | 0 hpe     | 0                       | 0            |
| LAN-172 Ridge: I., ether3 & Amia-Hamra-FolP-Tunnel-172]       | 40.044172-1                   | VENN                  | 1300         | 1354    | 332 bpa    | 0 000                | 2               | 0     | 0 003    | 0 003     | 0                       |              |
| , or the bidget [ called a visit a number of tanket the ]     | 41LAN-172                     | Bridge                | 1458         | 1594    | 0 bps      | 424 bps              | 0               | 1     | 0 bos    | 0 bps     | 0                       | 0            |
| ; Max-Hamra OVPN Tunnel                                       |                               | 10 1978               |              |         | 6          |                      |                 |       |          | 6.0       |                         |              |
|                                                               | ♦•♦ Max-Hamra-OVPN-Client     | OVPN Client           | 1500         |         | 0 bps      | 0 bps                | 0               | 0     | 0 bps    | 0 bps     | 0                       | 0            |
| ; [=== Disabled ===] Mobinil 3G USB Modem                     |                               |                       |              |         |            |                      |                 |       |          |           |                         |              |
|                                                               | ⊴-> Mobinil                   | PPP Client            |              |         | 0 bps      | 0 bps                | 0               | 0     | 0 bps    | 0 bps     | 0                       | 0            |
| ; WAN Interface: ether1                                       | 1.                            |                       | 1000         | 1500    |            |                      |                 |       |          |           |                         |              |
|                                                               | <≱ WAN                        | Ethemet               | 1500         | 1598    | 0 bps      | 0 bps                | 0               | 0     | 0 bps    | 0 bps     | 0                       | 0            |
| ; LAN-15 Bridge Port No.2: Wan                                | ANNAL ANI                     | Wieslage (Athense ADO | 1500         | 1000    | Ohne       | Ohne                 | 0               | 0     | Ohee     | Ohne      | 0                       | 0            |
|                                                               | diather/                      | Ethemet               |              | 1500    | Obs        | Obse                 | 0               | 0     | Obos     | 0 bps     | 0                       | 0            |
|                                                               | 4 sather5                     | Ethemet               | 1500         | 1598    | 0 bps      | Obre                 | 0               | 0     | Obos     | 0 bps     | 0                       | 0            |
|                                                               | <br>♦ vif 1                   | Virtual Ethernet      | 1500         | 1000    | 472 bps    | 0 bps                | 1               | 0     | 0 bos    | 0 bps     | ő                       | 0            |
|                                                               | AV 2011                       | There are builted     | 1500         |         |            | 0 0 P 0              | 1001            |       | 0.000    | o opa     | U                       | 0            |

ы×

e. Why Not Integrate Your Asterisk Server With Your Existing Business Telecommunication Systems?!

![](_page_40_Figure_2.jpeg)

dial-peer voice 9990 voip description Microgypt Asterisk [9990 - 9999] destination-pattern 999. session protocol sipv2 session target ipv4:172.20.10.200 dtmf-relay rtp-nte codec g711ulaw no vad

dial-peer voice 9900 voip description Microgypt FreePBX [9900 - 9949] destination-pattern 99[0-4]. session protocol sipv2 session target ipv4:172.20.10.16 dtmf-relay rtp-nte codec g711ulaw po vad Dial Peer Configuration In Cisco CME Router Connected to the Mikrotik RB951Ui-2HnD Running Asterisk Server Through OpenVPN Tunnel

#### Can We Make Outbound Calls to PSTN Using our Asterisk Server?

#### \* Using FXO Media Gateway

![](_page_41_Figure_3.jpeg)

#### Can We Make Outbound Calls to PSTN Using our Asterisk Server?

#### **\* Using DISA**

DISA (Direct Inward System Access) allows someone calling in from outside the telephone switch (PBX) to obtain an "internal" system dial tone and dial calls as if from one of the extensions attached to the telephone switch.

![](_page_42_Figure_4.jpeg)

# Thanks for your Attention

![](_page_43_Picture_1.jpeg)

## If later, feel free to contact me:

![](_page_43_Picture_3.jpeg)

haythamaboulabbas@gmail.com

https://www.facebook.com/haythamaboulabbas

Linked in

https://www.linkedin.com/in/haytham-aboulabbas-192485111/

![](_page_43_Picture_8.jpeg)

(+20) 1227318847